## Guide til aktivering af profil

## Sådan kommer du godt i gang.

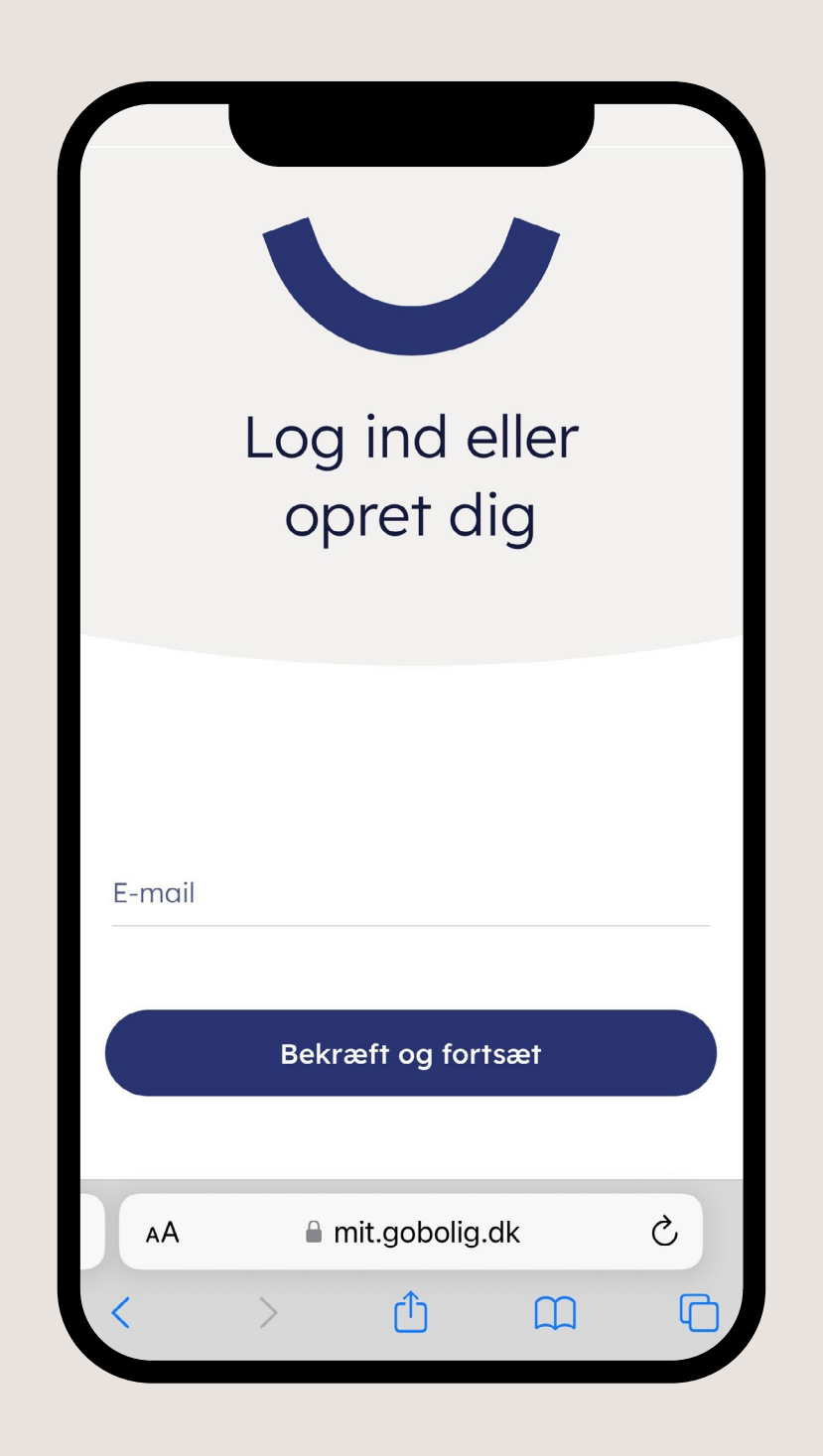

Åbn <u>mit.gobolig.dk</u> i din internetbrowser og indtast din e-mail.

Vælg en adgangskode

Tag stilling til, hvornår vi må kontakte dig og klik 'Jeg accepterer'

Nu skal du bekræfte din e-mail. Tjek din mail.

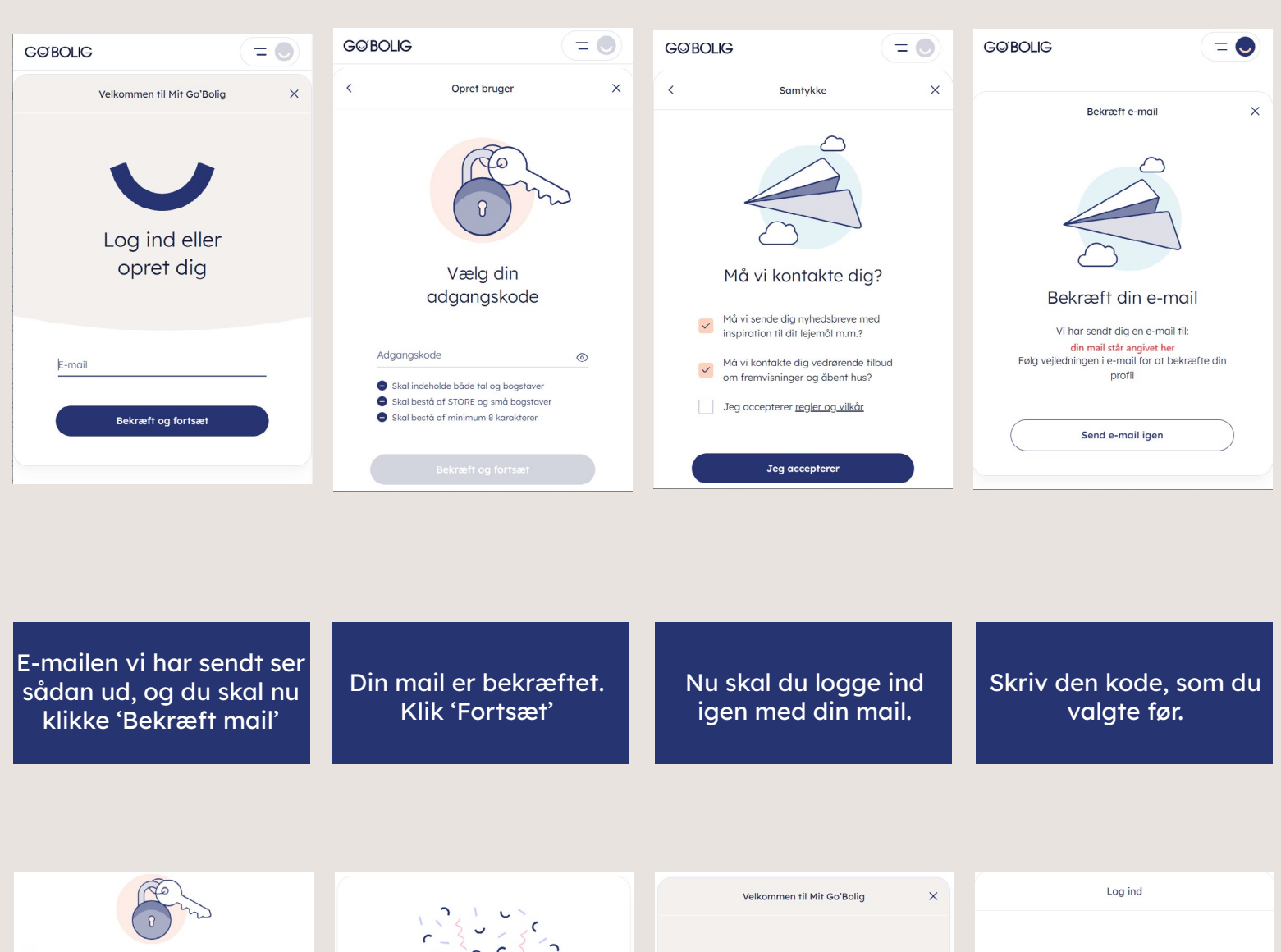

Bekræft din e-mail på Mit Go'Bolig

Ved at bekræfte din e-mail, vil du have mulighed for at bruge alle Ge Boligs funktioner. Klik på knappen nedenfor for at bekræfte din e-mail. Bekræft e-mail

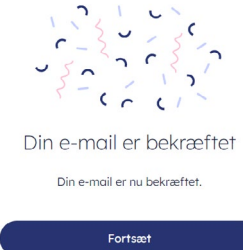

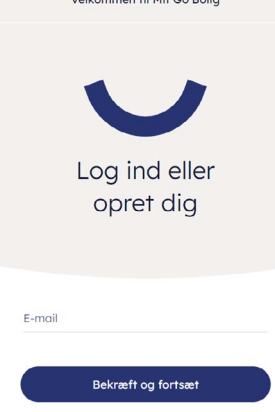

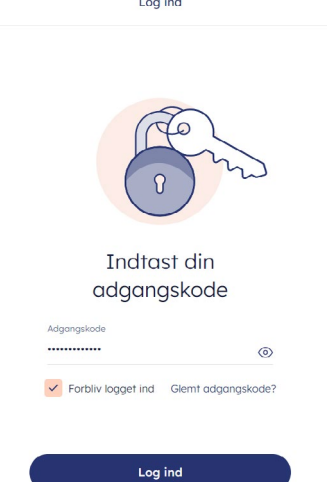

For at tilknytte dit lejemål til din profil, skal du verificere med MitID Skriv dit brugernavn til MitID, og godkend gennem MitID appen. Gå tilbage i lejerportalen og indtast dit CPRnummer.

| GØBOLIG                                                                                                 | = • | SCI                 | V <del>C</del> . | G©BOLIG                                                       | = 🔵                                            |
|----------------------------------------------------------------------------------------------------|-----|---------------------|------------------|---------------------------------------------------------------|------------------------------------------------|
| Aktiver din profil                                                                                      | ×   | Log på hos Scrive   | Mit 10           | Aktiver din                                                   | profil X                                       |
| Tilføj dit lejemål til<br>nye profil<br>Vi bruger dit CPR-nummer til at ka<br>lejemål og profil sammen. | din | BRUGER-ID ③         | ÷                | Indtast dit CP<br>Vi bruger dit CPR-numm<br>lejemål og profil | PR-nummer<br>ner til at koble dit<br>I sammen. |
|                                                                                                    | _   | Husk mig hos Scrive |                  | ddmmåånnnn                                                    |                                                |
| Log ind med NemId/MiTL                                                                                  |     | Afbryd Hjælp        |                  | Bekræft og f                                                  | fortsæt                                        |

Din bolig kommer frem på listen og klik 'Bekræft og fortsæt' Din profil er nu aktiveret, og du kan klikke 'Gå til Mit Go'Bolig' Velkommen til. Her ser du forsiden, og du kan klikke dig rundt omkring.

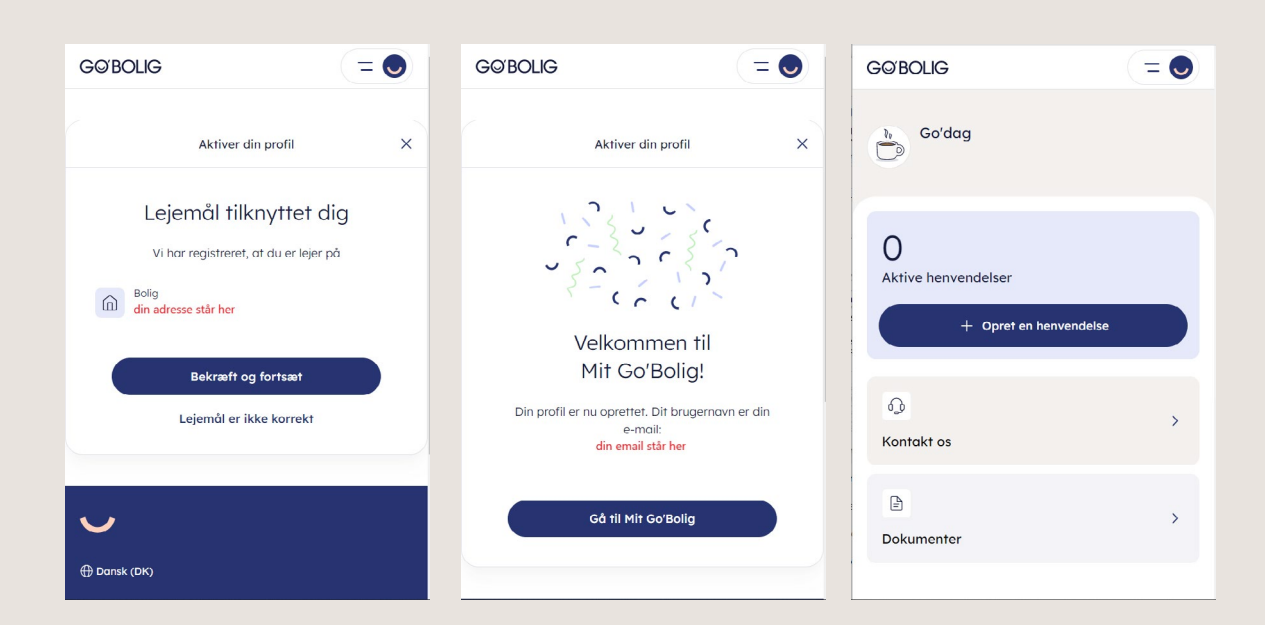